数字证书证书解锁流程指引

## (数安 CA 管家-微信公众号)

一、用户使用电脑下载并安装 GDCA 数字证书客户端(最新通用版) 电脑打开浏览器下载,下载网址:

https://www.gdca.com.cn/customer service/download/client/GDCA4.3.7/

|         | <b>上</b> 数字证书 | 客户端                                           | ¢  -               |
|---------|---------------|-----------------------------------------------|--------------------|
|         | 近书更新     修改在  |                                               |                    |
|         | 1 您的证书有效期     | 还有 178 天                                      | 网上公共服务系统           |
|         | RSA1024-签名证书  | 证书名称:*                                        |                    |
|         | RSA1024-加密证书  | 有效期:201(1,1,1,1,1,1,1,1,1,1,1,1,1,1,1,1,1,1,1 | GDCA官网 QQ在线客服      |
|         |               | 版 友 者 · GOCA PUBLIC CAT<br>国家:中国              |                    |
|         |               | 地 市:广学                                        |                    |
|         |               | 省份:////                                       |                    |
|         |               | 详细信息 导 出                                      |                    |
| GDCA数字证 | GDCA          | <b>JDCA</b> 电子公共服务数字证书                        |                    |
|         | 介质编号:         | 唯一标识: (                                       | 🐣 QQ咨询 🗹 版本: 4.3.7 |

## 二、手机微信关注微信公众号

用户使用手机扫以下二维码关注微信公众号

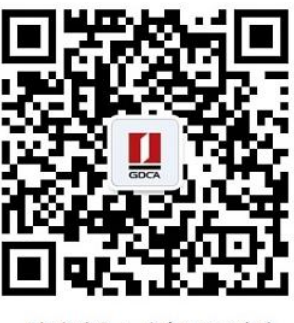

"数安时代 | 广东CA"公众号

三、第一次使用数安 CA 管家微信公众号证书解锁用户绑定数字证书

电脑获取绑定数字证书绑定码,电脑插上数字证书(U-KEY),确保 GDCA 客户端能正常读取证书信

| 🚺 数字证书客                      | 客户端                    |                                                                                                    |                    | -                                                                                                |
|------------------------------|------------------------|----------------------------------------------------------------------------------------------------|--------------------|--------------------------------------------------------------------------------------------------|
| 证书更新 修改密                     | 码 证书修复 证书检测            | ()     ()     ()     ()     ()     ()     ()     ()     ()     ()     ()     ()     ()     ()     ()     ()     ()     ()     ()     ()     ()     ()     ()     ()     ()     ()     ()     ()     ()     ()     ()     ()     ()     ()     ()     ()     ()     ()     ()     ()     ()     ()     ()     ()     ()     ()     ()     ()     ()     ()     ()     ()     ()     ()     ()     ()     ()     ()     ()     ()     ()     ()     ()     ()     ()     ()     ()     ()     ()     ()     ()     ()     ()     ()     ()     ()     ()     ()     ()     ()     ()     ()     ()     ()     ()     ()     ()     ()     ()     ()     ()     ()     ()     ()     ()     ()     ()     ()     ()     ()     ()     ()     ()     ()     ()     ()     ()     ()     ()     ()     ()     ()     ()     ()     ()     ()     ()     ()     ()     ()     ()     ()     ()     ()     ()     ()     ()     ()     ()     ()     ()     ()     ()     ()     ()     ()     ()     ()     ()     ()     ()     ()     ()     ()     ()     ()     ()     ()     ()     ()     ()     ()     ()     ()     ()     ()     ()     ()     ()     ()     ()     ()     ()     ()     ()     ()     ()     ()     ()     ()     ()     ()     ()     ()     ()     ()     ()     ()     ()     ()     ()     ()     ()     ()     ()     ()     ()     ()     ()     ()     ()     ()     ()     ()     ()     ()     ()     ()     ()     ()     ()     ()     ()     ()     ()     ()     ()     ()     ()     ()     ()     ()     ()     ()     ()     ()     ()     ()     ()     ()     ()     ()     ()     ()     ()     ()     ()     ()     ()     ()     ()     ()     ()     ()     ()     ()     ()     ()     ()     ()     ()     ()     ()     ()     ()     ()     ()     ()     ()     ()     ()     ()     ()     ()     ()     ()     ()     ()     ()     ()     ()     ()     ()     ()     ()     ()     ()     ()     ()     ()     ()     ()     ()     ()     ()     ()     ()     ()     ()     ()     ()     ()     ()     ()     ()     ()     ()     ()     ()     ()     () | ()<br>关于我们         |                                                                                                  |
| 1 您的证书有效期记                   | 还有 178 天               |                                                                                                    | <b>风</b> 上公共服务系    | <sup>统</sup> 数字证书绑定                                                                              |
| RSA1024 岳高证书<br>RSA1024 加南证书 | 征书名称:                  | 10 <b>8</b> -108                                                                                                    | GDCARM QQEHKRE     | 绑定码6位数<br>您的绑定码为:259381<br>您的介质号后四位为:                                                            |
| GDCA G                       | iDCA 电子公共服             | 务数字证书                                                                                                    |                    | <ul> <li>         · 操作指号         1. 指入证书介质 → 2.输入PIN码→3.确定、获取绑定码 → 4.在手机上输入绑定码并提     </li> </ul> |
| 介质编号: 🚺 💷                    | 唯一标识: 1070100100000000 | g T                                                                                                    | 🐣 QQ咨询 🔽 版本: 4.3.7 |                                                                                                  |

息, 点击微信绑定, 获取证书绑定码。

## 第二步,在手机微信通过公众号菜单栏找到"数安 CA 管家"进入系统 → 输入第一步获得的 证书绑定激活码和介质编号后四位数字,完成绑定。

| ×                   | 数安 CA 管家          |             | ×                | 证书绑定                                      |       |
|---------------------|-------------------|-------------|------------------|-------------------------------------------|-------|
|                     |                   | o           |                  | 数字证书绑定                                    |       |
|                     |                   |             | 🤌 操作             | 指引                                        |       |
|                     |                   |             | 方式一              |                                           |       |
| × -                 |                   |             | 1. 【电脑           | 端】安装最新版的"GDCA数字证书客                        | 客户端"  |
|                     | 欢迎来到散安CA管家        |             | 2. 【电脑           | 端】登录证书绑定网址:                               |       |
| 助中CA管家              |                   |             | https://v        | vxsp.95105813.cn/capc/                    |       |
| 为您提供方便。             |                   | 受理服务        | 3. 【电脑           | 端】插入证书介质一》输入密码一》                          | 获取绑   |
|                     |                   |             | 定码和介             | 质号后四位                                     |       |
|                     |                   |             | 4. 【手机           | 端】在如下文本框中输入绑定码和介                          | 下质号后  |
|                     |                   |             | 四位并提             | 交                                         |       |
| 115 AL. 177 VIII AA |                   | TT AL 40 TT | 方式二              |                                           |       |
| 我的受埋単               | 我的数子证书            | 找的友票        | 1. 【现场           | 业务办理】受理员提供介质编号后四                          | 位和绑定  |
|                     |                   |             | 码                | _                                         |       |
|                     |                   |             | 2. 【手机           | 端】完成实名认证后,在如下文本框                          | [[中输入 |
| 0                   |                   |             | 绑定码和             | 介质编号后四位并提交                                |       |
| •                   |                   |             | (绑定码             | 有效期为5分钟)                                  |       |
| 我的地址                | 证书绑定              | 发票信息管理      |                  |                                           |       |
| -                   |                   |             | VARIAGE & LARSEN |                                           |       |
| -                   |                   |             | 请输入绑定            |                                           |       |
|                     |                   |             | 诘蝓 λ 介质          |                                           |       |
| -                   | -                 |             | 194817 (71 32    | - 5 / L L L L L L L L L L L L L L L L L L |       |
| 现场业务                | 在线解锁              | 操作指引        |                  | 施宁                                        |       |
| -                   |                   | ·           |                  | UH AL                                     |       |
|                     | $\langle \rangle$ | 5           |                  | $\langle \rangle$                         |       |
|                     | 100               |             |                  |                                           |       |

温馨提示: 已关注 GDCA 微信公众号的用户且完成证书绑定操作的用户,无需再次绑定证书。可以按本文第四点操作便可。

四、微信公众号证书解锁

1. 用户进入"数安 CA 管家",点击"我的数字证书",找到证书信息。

| ×                  | 数安CA管家             |                    |  |  |
|--------------------|--------------------|--------------------|--|--|
| 文型来到数安CA管家!        |                    |                    |  |  |
| 数安CA管家<br>为您提供方便、快 | 捷的数字证书在线业务         | 受理服务               |  |  |
| <b>4</b> »         |                    | 您当前有3个待机           |  |  |
| 意                  | <b>度</b><br>我的数字证书 | <b>日</b> 我的发票      |  |  |
| ②我的地址              | <b>正</b> 书绑定       | <b>夏</b><br>发票信息管理 |  |  |
| 国场业务               | 在线解锁               | 操作指引               |  |  |

2. 点击"证书解锁"进入业务流程操作,阅读业务介绍及 GDCA 用户协议后,勾选并点击"确 认"。

| ×      | 证书详情  |   |
|--------|-------|---|
| 数字证书值  | 言息    |   |
| 姓名     | ····· |   |
| 单位名称   |       |   |
| 法定代表人  |       |   |
| 所在城市   |       |   |
| 省份     | 2.23  |   |
| 电子邮件   |       |   |
| 有效期    | 26    |   |
| 庭用     |       | > |
| 60章    |       | > |
| 印章新增   |       | > |
| 证书解锁   |       | > |
| 证书资料更新 |       | > |
| 印章更新   |       | > |

3. 上传相应的资料附件,点击"下一步"提交(申请资料附件请以扫描件的形式上传)。

| ×     | ų | <u> </u>   |     |       |
|-------|---|------------|-----|-------|
| 应用业务  |   |            |     | ¥0.00 |
| 证书签发费 |   |            |     | ¥0.00 |
|       |   |            |     |       |
|       |   |            |     |       |
|       |   |            |     |       |
|       |   |            |     |       |
| 服务年限: |   |            | 合计: | ¥0.00 |
|       |   | The second |     |       |

4. 激活码获取:

业务单审核通过后, "GDCA 数安时代"微信公众号将推送激活码消息。(注: 在办理业务申 请过程中,请勿取消公众号关注,否则收取不到激活码推送消息。)

5. 用户请使用电脑登录以下网址链接进行,操作时须插上证书介质,证书客户端读取证书信息后,点击"**获取**";输入激活码及验证码后,点击"**提交**"进行激活,再设定证书密码。

证书解锁: <u>https://wxsp.95105813.cn/gdca-page/redirect?busyType=5</u>

| ← → C ⓐ wxsp.95105813.cn/gdca-page/redirect?busyType=5                                     | B 🖈 🛛 🛓 i |
|--------------------------------------------------------------------------------------------|-----------|
| 武安内代科技股份有限公司<br>Edded fulled (Jaconstallity Androng Co. Ltd.<br>BET(号: 671032<br>Section   |           |
| 解锁<br>请将证书介质插入电脑,点击"获取"按钮,获取证书信息<br>获取                                                     |           |
| 版印所會の数点的1代84社規約6台間に3間2002-2020。得録一切的利。<br>問題批論: 95105813 年に7第65586352等公会審察 : 4406053010643 |           |

| ← → C 🖷 wxsp.95105813.cn/gdca-page/redirect?busyType=5     |                                                                                                    | e 🖈 🛛 😩 i |
|------------------------------------------------------------|----------------------------------------------------------------------------------------------------|-----------|
|                                                            | 育課公司 信任联接天下<br>MetergiuLilliti 息配代号: 871932                                                          |           |
|                                                            | 街证书一致后,输入您的身份信息和激活码,系统需验证是否为本人操作<br>印章(測试)<br>2015589<br>20780935508639744<br>所能入激成同<br>商能入验证用<br>変交 |           |
|                                                            | 単位所有に認定時代542股份和用公司2002-2020、併展一位的所に<br>有限時代後:95105813 毎日に7番05036332号 公会発展 1 4406553010643            |           |
| 数空时代科技股份有限<br>GDCA Global Digital Cybersecuity Authority t | <b>公司</b> 信任联接天下<br>a.tm 服票代码: 871932                                                                |           |
| 88 证书激活                                                    |                                                                                                    |           |

## 3.重置用户密码

| *新用户密码    | 请输入6-16位数字、字母组合的新用户密码 |
|-----------|-----------------------|
| *请确认新用户密码 | 请确认新用户密码              |
|           | 提交                    |